## ◎許可書の提示方法(スマートフォン版)

① ⇒ ⑥の順番に で囲まれた箇所をタッチして画面を操作してください。

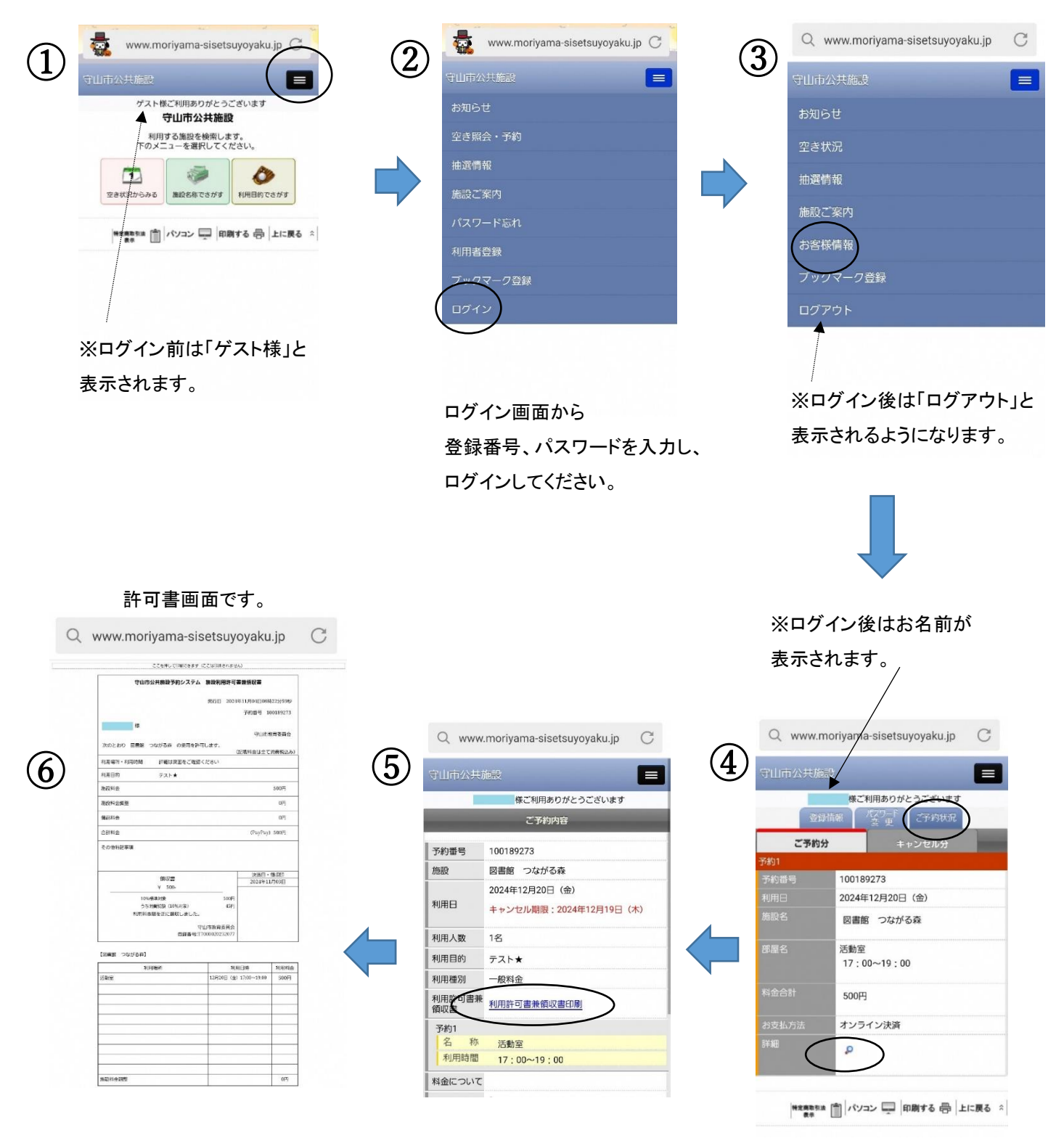

下段④・⑤・⑥のいずれかの画面をご提示ください。